# **Editing Your Information**

Change **Personal**, **Account**, and **Display** Settings.

Set up **Alerts**.

NetTeller Bill Payment

X

### Personal

- Update E-Mail Address
- Update ID\*
  \*create an ID to use instead of 12-digit ID
  - Change PIN/Password

### Account

- Change Account Pseudo Names
   (nicknames).
- Edit order in which accounts are displayed.

### Display

- Edit Number of Accounts displayed per page.
- Edit no. of transactions displayed by default.

### Alerts

### **Event Alerts**

- Incoming Direct Deposits
- Funds Transfer Information
- Statement Notifications

### **Balance Alerts**

Notification of Account Balances

### **Item Alerts**

Notification of Cleared Checks

### **Personal Alerts**

Alerts delivered on chosen date.

# Security

One of the first times you access your accounts online, we'll ask you to choose and answer three (3) **Personal Verification Questions**.

During future online sessions, we'll ask you some of these questions if we feel there is a possibility that someone other than you is attempting to access your information.

Please choose answers that you will remember. Incorrectly answering questions can lead to your account access being disabled.

### **Security Reminders**

 ✓ We will NEVER email you for your personal information. Any email claiming to be the bank requesting personal information such as Social Security Numbers, IDs, or Passwords should not be trusted or opened.

- ✓ Do not write your password down.
- ✓ Use a different password to access your online accounts than ones you use for other applications.
- ✓ Always exit your online banking session before leaving your computer.

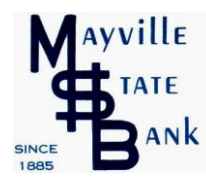

www.MayvilleStateBank.com

1-800-732-0642

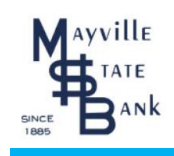

# Online Bill Payments

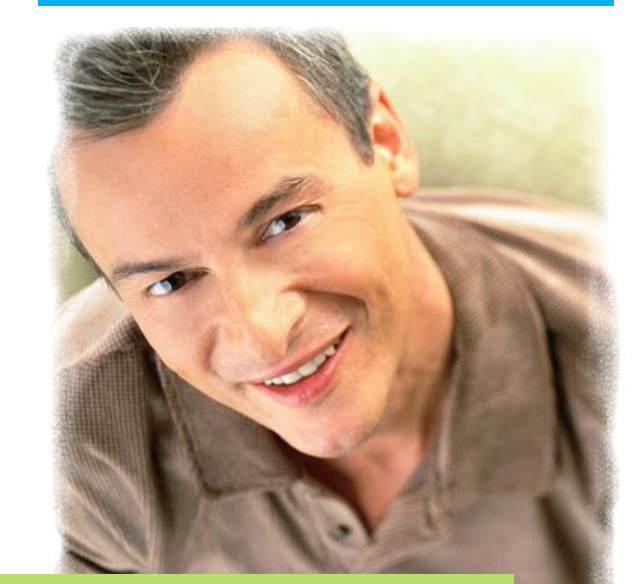

# NEW PERSON TO PERSON PAYMENTS!

Securely pay anyone with an email address!

Make paying your bills quicker and easier with online bill paying.

### **Account Access**

Log in to Internet Banking and select the Bill Pay tab. This is a free service to our customers; however, **if you sign up for bill pay and do not use it for 60 days, you will be charged a** *non-usage* **fee of \$4.95 per month.** 

| â         | <u>@</u> | <b>0</b> -0 | ×       |
|-----------|----------|-------------|---------|
| NetTeller | Bill Pay | E-Statement | Options |

# **Adding Accounts**

| NetTeller                         | Bill Payment                 | Options                |            |
|-----------------------------------|------------------------------|------------------------|------------|
| ». Main                           | New Payment                  | Payees                 | Add Payees |
| Scheduled Payments                | History »Add                 | Account                |            |
| Add a Bill Pay Account            | t                            |                        |            |
| Add a Bill Pay Account            | t                            |                        | time       |
| Add a Bill Pay Accoun<br>Select a | t<br>account to set up for l | <b>bill pay:</b> Selec | t option 💌 |

Select **Add Account** from the Bill Pay submenu, choose the account you want to add to bill pay and click **Submit**.

You must review and agree to the terms for bill pay to set up the account.

# **Payments**

There are two types of payments – **Electronic** and **Check.** 

It will be noted on the Payments screen whether your Payees are Electronic or Check.

### **Payment Funding**

Funds for payments made to Electronic payees will debit your account on the payment date.

Funds for payments made to Check payees will debit your account when the check clears. You should give extra time for check payments to be mailed and received by the payee.

### **Making Payments**

Simply enter the amount and payment date for each bill you wish to pay and click **Pay.** For multiple payments, select **Submit all payments**.

|                                  | Payment Total |   |   |        |                              |          |                              |
|----------------------------------|---------------|---|---|--------|------------------------------|----------|------------------------------|
|                                  |               |   |   | \$0.00 |                              |          |                              |
|                                  | Checking      |   |   | \$0.00 |                              |          |                              |
|                                  |               |   |   | Totals |                              |          |                              |
| Electronic                       |               |   |   |        | 52 (y) (v)                   |          | Make it Recurit<br>Add Comme |
| VERIZON WIRELESS                 | Checking**8   | ~ | s | 0.00   | 06/12/2017<br>Deliver By: 06 | L13/2017 | Pay                          |
| Last paid: \$69.95 on 05/26/2017 |               |   |   |        |                              |          |                              |
| Electronic                       |               |   |   |        |                              |          | Add Comme                    |
| INTERNET                         |               |   |   |        | Deliver By: 06               | V13/2017 | Make it Recurris             |

When scheduling a payment, please note the Deliver By date. This date is set to the guaranteed latest possible pay date. Your bills will likely be paid sooner.

### **Recurring Payments**

Click **Make it Recurring** for payments that happen on a regularly scheduled basis.

| To schedule your payment automatica                                            | illy, select your preferences below. |              |
|--------------------------------------------------------------------------------|--------------------------------------|--------------|
| Pay to                                                                         | SPEEDCONNECT                         |              |
|                                                                                | Electronic                           |              |
| Pay from                                                                       | Checking.**8                         |              |
| Amount                                                                         | s 0.00                               |              |
| Frequency                                                                      | Select Frequency                     |              |
| Select first payment date<br>(mm/dd/yyyy)                                      |                                      |              |
| If the payment falls on a holiday<br>or weekend, what would you like<br>to do? | Pay Before O Pay After               |              |
| Will this payment series end?                                                  | ⊖ Yes ® No                           |              |
|                                                                                |                                      | Cancel Subre |

## **Viewing History**

**History** is displayed to the right of your Payments screen.

Bill Payment history is available for 19 months.

## **Adding Payees**

Click the Add a Payee button

| 1 | need to:                                                                                                    |
|---|----------------------------------------------------------------------------------------------------|
| C | Pay a company (ex. credit card, utilities or cable)                                                                     |
| 0 | Pay a person (ex. friend or relative)                                                                                   |
|   | Send the money by:<br>Email (Electronic)<br>Recipient provides routing and account number; paid within 1-2 business day |
|   | O Direct Deposit (Electronic)<br>• Requires routing and account number; paid within 1-2 business days.                  |
|   | <ul> <li>Check</li> <li>Mailed and paid within 5-7 business days.</li> </ul>                                            |
| C | Pay a bank or credit union (ex. loans)                                                                                  |

You can choose to pay a company (ex. utility bills), pay a person (ex. direct deposit to accounts at another bank), or pay a bank (ex. make a loan payment).

If you are paying a company, grab your bill and fill in the payee fields. If you are paying a person, chose how to send your payment and fill in the appropriate fields.

| Who are you trying to pay?                  |                  |      |  |
|---------------------------------------------|------------------|------|--|
| All fields are required unless designated v | with (optional). |      |  |
| Payee name                                  |                  |      |  |
| Payee account number                        |                  |      |  |
|                                             |                  |      |  |
| Confirm account number                      |                  |      |  |
| Payee phone number                          | ( )              |      |  |
| Payee zip code                              |                  |      |  |
|                                             |                  |      |  |
|                                             |                  | Back |  |

If you need more help, video instructions are available when you select **View Demo** in the upper right corner of the payments screen.